# **Online Leave Recording user guide**

- Click on the link to the <u>Leave Recording</u> system, or enter its address <u>https://leave.ch.cam.ac.uk/</u> into your browser. Log in with your Raven account.
- If any data appears incorrect please contact <u>Emma Graham</u> or <u>Kathleen Pickett</u>.

## To book your own leave:

1. Select 'manage' for your job role.

Image: Image and the provide the provide the provi

# 2. Select the year to want to book leave for e.g. 2020

| Manage leave for Joe Blog    | ggs / Trainee            |
|------------------------------|--------------------------|
| line managed by Erica Smith) |                          |
| Leave year                   | Period available         |
| 2020                         | 2020-01-01 to 2020-12-31 |
| 2021                         | 2021-01-01 to 2021-11-12 |

### 3. Click on the calendar day you want to start your leave e.g. 4 – 5 Jan 2021 Manage leave for Joe Bloggs / Trainee in 2021

| (line manag                      | ged by               | Erica              | Smit     | h)       |          |           |          |           |          |           |           |          |          |          |          |         |        |          |         |          |          |           |          |    |
|----------------------------------|----------------------|--------------------|----------|----------|----------|-----------|----------|-----------|----------|-----------|-----------|----------|----------|----------|----------|---------|--------|----------|---------|----------|----------|-----------|----------|----|
| 2021 leave                       | year                 |                    |          |          |          |           |          |           |          |           |           |          |          |          |          |         |        |          |         |          |          |           |          |    |
| Viewing dates t                  | between              | 2021-0             | 01-01 ar | nd 2021  | -12-31   | inclusiv  | e.       |           |          |           |           |          |          |          |          |         |        |          |         |          |          |           |          |    |
| Leave entitle                    | ment f               | or 202             | 21       |          |          |           |          |           |          |           |           |          |          |          |          |         |        |          |         |          |          |           |          |    |
| Your leave entit                 | tlement              | for the            | year 20  | 21 is 30 | 6 days.  | This is t | oroken   | down as   | s follow | s:        |           |          |          |          |          |         |        |          |         |          |          |           |          |    |
| Reason                           |                      |                    |          |          |          |           |          |           |          |           |           |          | E        | ntitlem  | ient     |         |        |          |         |          |          |           |          |    |
| Standard leave entitlement       |                      |                    |          |          |          |           |          |           |          |           |           | 3        | 36 days  |          |          |         |        |          |         |          |          |           |          |    |
| Total entitle                    | Total entitlement    |                    |          |          |          |           |          |           |          |           |           |          | 3        | 36 days  |          |         |        |          |         |          |          |           |          |    |
| Leave summ                       | ary for              | 2021               |          |          |          |           |          |           |          |           |           |          |          |          |          |         |        |          |         |          |          |           |          |    |
| You may reque<br>book leave in o | st leave<br>ther lea | on date<br>ve year | s betwo  | en 202   | 1-01-0   | 1 and 21  | 021-11   | -12 inclu | usive. Y | íou can a | also clic | k on a d | ate in t | he caler | ndar vie | w below | to man | age or r | request | leave fo | r that c | late. You | ı may al | so |
| No leave has ye                  | et been              | recorde            | d or req | uested   | for this | post in   | this lea | ave year  | ŝ        |           |           |          |          |          |          |         |        |          |         |          |          |           |          |    |
| Leave calend                     | lar for              | 2021               |          |          |          |           |          |           |          |           |           |          |          |          |          |         |        |          |         |          |          |           |          |    |
| Month                            | м                    | т                  | w        | т        | F        | s         | 5        | M         | Т        | Y         | т         | F        | s        | s        | м        | т       | w      | т        | F       | s        | s        | м         | т        | w  |
| January                          |                      |                    |          |          | 1        | 2         | (        | 4         | 5        | 6         | 7         | 8        | 9        | 10       | 11       | 12      | 13     | 14       | 15      | 16       | 17       | 18        | 19       | 20 |
| February                         | 1                    | 2                  | 3        | 4        | 5        | 6         | 7        | -         | -        | 10        | 11        | 12       | 13       | 14       | 15       | 16      | 17     | 18       | 19      | 20       | 21       | 22        | 23       | 24 |
| March                            | 1                    | 2                  | 3        | a        | 5        | 6         | 7        | 8         | 0        | 10        | 11        | 12       | 13       | 14       | 15       | 16      | 17     | 18       | 19      | 20       | 21       | 22        | 23       | 34 |

- 4. Complete the 'From' and 'To' fields as appropriate weekends will automatically be excluded if you block book across them.
- 5. Check the half/whole day field is correct.
- 6. Add text to the 'Notes' field if you wish to any notes will be visible to approvers and overseers, as well as yourself and cannot be edited later.
- 7. Select 'submit'.

|        | Requesting leave for yourself / Trainee                                                                                                    |
|--------|----------------------------------------------------------------------------------------------------|
|        | (line managed by Erica Smith)                                                                                                    |
|        | 2021 leave year                                                                                                    |
|        | Leave type *                                                                                                    |
|        | Annual leave                                                                                                    |
|        | From (inclusive) *                                                                                                    |
| /      | 2021-01-04 (yyyy-mm-dd)                                                                                                    |
| (      | E.g., 2020-11-12<br>Enter the date on which you would like your leave to start.<br>To (inclusive)                                                                                                    |
| $\sim$ | 2021-01-05 (yyyy-mm-dd)                                                                                                    |
|        | E.g., 2020-11-12<br>Enter the date on which you would like your leave to finish (this is the last date of your intended leave, NOT the date that you return to work). If you are only requesting one day, you may either enter the same date as the<br>start date, or you may leave it blank. |
|        | Part-day on start date                                                                                                    |
| /      | take whole day as leave \$                                                                                                    |
| (      | Part-day on end date                                                                                                    |
| $\sim$ | take only the morning as leave                                                                                                    |
|        | Notes (optionar)                                                                                                    |
|        | Annual leave and half day vet appointment.                                                                                                    |
|        |                                                                                                    |
|        | Optional to add details here                                                                                                    |
|        |                                                                                                    |
|        |                                                                                                    |
|        |                                                                                                    |
|        | Any notes will be visible to approvers and overseers. In addition to yourself, and cannot be edited later                                                                                                    |
|        | Xxxxxxxxxxxxxxxxxxxxxxxxxxxxxxxxxxxxxx                                                                                                    |
| (      | Submit Cancel                                                                                                    |

- 8. An email request will go to your line manager, which they will need to open, click on the link and agree or deny your leave request there is a field for written text if a request is denied.
- 9. This will show as pending until your line manager has approved/denied the leave request. Leave summary for 2021

| ley           | Leav        | e type   | N        | lumber | of day | s reco | rded (e | xcludin | g pendin | 1) Ke  | Key (pending) |        |        | Number of days pending approval |         |         |                |  |  |
|---------------|-------------|----------|----------|--------|--------|--------|---------|---------|----------|--------|---------------|--------|--------|---------------------------------|---------|---------|----------------|--|--|
|               | Annu        | al leave | e 0      | )      |        |        |         |         |          |        |               |        | 1.5    |                                 |         |         |                |  |  |
| veca          | londa       |          | 0.2.1    |        |        |        |         |         |          |        |               |        |        |                                 |         |         |                |  |  |
|               | ienua       | r for 2  | 021      |        |        |        |         |         |          |        |               |        |        |                                 |         |         |                |  |  |
| Mont          | th          | M        | 021<br>Т | w      | т      | F      | s       | s       | M        | w      | т             | F      | S      | S                               | м       | т       | w              |  |  |
| Mont<br>Janua | nerida<br>n | M        | т        | w      | T      | F      | s<br>2  | 3       | M 1      | w<br>6 | <b>T</b><br>7 | F<br>8 | S<br>9 | s<br>10                         | M<br>11 | т<br>12 | <b>W</b><br>13 |  |  |

10. You will then receive an email informing you it has been approved or denied and it will show as 'booked' on your calendar.

To cancel future leave that has not yet been approved:

| 1. | Click on the start day of leave to cancel.                  |                    |              |                                            |                  |                 |  |  |  |  |  |  |  |  |  |
|----|-------------------------------------------------------------|--------------------|--------------|--------------------------------------------|------------------|-----------------|--|--|--|--|--|--|--|--|--|
| 2. | . Select 'Retract request'.                                 |                    |              |                                            |                  |                 |  |  |  |  |  |  |  |  |  |
|    | Home                                                        |                    |              |                                            |                  |                 |  |  |  |  |  |  |  |  |  |
|    | Manage leave for loe Bloggs / Trainee on 2021-01-05         |                    |              |                                            |                  |                 |  |  |  |  |  |  |  |  |  |
|    | Manage leave for Joe Bloggs / Trainee on 2021-01-05         |                    |              |                                            |                  |                 |  |  |  |  |  |  |  |  |  |
| (  | ine managed b                                               | y Erica Smith)     |              |                                            |                  |                 |  |  |  |  |  |  |  |  |  |
| S  | howing leave o                                              | on 2021-01-05      |              |                                            |                  |                 |  |  |  |  |  |  |  |  |  |
|    | Date from   Date to   Leave type   Notes   Status   Actions |                    |              |                                            |                  |                 |  |  |  |  |  |  |  |  |  |
|    | 2021-01-04                                                  | 2021-01-05 morning | Annual leave | Annual leave and half day vet appointment. | Pending approval | Retract request |  |  |  |  |  |  |  |  |  |

- Go back to the calendar.
- 3. This will send an email to your line manager notifying them of the cancellation and will amend your calendar to show no leave booked.

Your leave entitlement for the year 2021 is 36 days. This is broken down as follows:

| Reason                     | Entitlement |
|----------------------------|-------------|
| Standard leave entitlement | 36 days     |
| Total entitlement          | 36 days     |

#### Leave summary for 2021

You may request leave on dates between 2021-01-01 and 2021-11-12 inclusive. You can also click on a date in the calendar view below to m book leave in other leave years.

No leave has yet been recorded or requested for this post in this leave year.

### Leave calendar for 2021

| Month    | м | т | w | т | F | s | s | м | т | w  | т  | F  | s  | s  | м  | т  | w  |
|----------|---|---|---|---|---|---|---|---|---|----|----|----|----|----|----|----|----|
| January  |   |   |   |   | 1 | 2 | 3 | 4 | 5 | 6  | 7  | 8  | 9  | 10 | 11 | 12 | 13 |
| February | 1 | 2 | 3 | 4 | 5 | 6 | 7 | 8 | 9 | 10 | 11 | 12 | 13 | 14 | 15 | 16 | 17 |

To cancel future leave that has already been approved:

- 1. Click on the day of leave to cancel, however you need to cancel on a day-by-day basis, even if you requested the leave in a block.
- 2. Select 'Cancel leave'.
- 3. This will send an email to your line manager notifying them of the cancellation and will amend your calendar to show no leave booked.
- Past leave can only be cancelled by an overseer of the system (Emma Graham, Kathleen Pickett, Marita Walsh).
- On the Home page there is an option to view a calendar layout of your own and your manager's leave bookings.

For line managers:

 On your home page by clicking on 'manage delegated approvers' you can delegate the approval of leave for any of the staff you line manage, if necessary. You won't be able to manage leave whilst someone else is delegated on your behalf.

If you have any questions regarding the processes of leave recording or the system itself please contact Kathleen Pickett or Emma Graham.